# AN017: Problembehebung bei USB CDC Treiberinstallation

DE

Dieses Dokument dient zur Problembehebung bei der Treiberinstallation des USB-Porttreibers folgender Geräteserien:

- PS 5000
- PSI 5000
- ELR 9000
- PSI 9000 2U/3U
- PS 9000 2U/3U

Hintergrund: die Betriebssysteme **Windows XP**, **Windows 7 und neuer** haben standardmäßig einen sogenannten "virtuellen COM-Porttreiber" installiert, welcher für USB-Geräte einen virtuellen COM-Port für Windows erzeugen kann, der einen echten COM-Port nachbildet. Diese VCOM-Ports sind wie andere COM-Ports im Windows Gerätemanager gelistet, im Abschnitt "Anschlüsse COM & LPT" (oder ähnlich). Der eigentliche Treiber ist dabei eine Datei namens usbser.sys. Bei der Installation des Treibers kann es aus verschiedenen Gründen zu Problemen kommen.

## Problemsituation 1: Windows 8 und 8.1, digitale Treibersignatur fehlt

Grund: Die Treiberinstallationsdatei (.INF) ist nicht digital signiert und deshalb verweigert Windows 8 die Installation.

**Lösung**: Man kann die Überprüfung der digitalen Signatur dauerhaft abschalten. Wenn das OK für Sie ist, befolgen Sie die Anweisungen auf dieser Webseite:

http://answers.microsoft.com/de-de/windows/wiki/windows\_8-hardware/windows-881-unsignierte-treiber-installieren/28674df5-45fd-4c9a-8ec9-52e8cb-09c26b

### Problemsituation 2: Gerät und Treiber konnten auf Windows XP, Windows 7 oder Windows 8 nicht installiert werden

**Grund**: bei manchen Installationen von Windows XP, Windows 7 oder 9 fehlt die Treiberdatei usbser.sys. Leider kann die **INF**-Datei (*IN*stallation *F*ile), die wir als USB-Treiber liefern, Ihr Gerät nur dann korrekt installieren, wenn die Treiberdatei an den erwarteten Stellen der Betriebssysteminstallation vorhanden ist. Sie kann die Treiberdatei auch nicht auf dem System installieren.

**Lösung 1**: Überprüfen Sie zu allererst das Vorhandensein der Treiberdatei in wenigstens einem der folgenden Ordner des "Windows file repository", die normalerweise während der Installation von Windows angelegt werden sollten:

#### 32bit BS

Primär:

Sekundär:

 $C: Windows \ insxs \ x86\_mdmcpq. inf\_31bf3856ad364e35\_6.1.7600.16385\_none\_72eaf415161ee2be \ usbser. syssec. \ inf\_31bf3856ad364e35\_6.1.7600.16385\_none\_72eaf415161ee2be \ usbser. \ syssec. \ syssecc. \ syssecc. \ sysseccc. \ syssecc. \ syssecc. \ syssecc. \ syssecc. \ syssecc. \ syss$ 

## 64bit BS

Primär:

C:\Windows\System32\DriverStore\FileRepository\mdmcpq.inf\_amd64\_neutral\_b53453733bd795bc\usbser.sys C:\Windows\System32\DriverStore\FileRepository\mdmcpq.inf\_amd64\_neutral\_fbc4a14a6a13d0c8\usbser.sys

Sekundär:

*C:\Windows\winsxs\amd64\_mdmcpq.inf\_31bf3856ad364e35\_6.1.7601.22436\_none\_d1b08653e497013b\usbser.sys C:\Windows\winsxs\amd64\_mdmcpq.inf\_31bf3856ad364e35\_6.1.7601.18247\_none\_d11d1800cb809992\usbser.sys* 

C:\Windows\winsxs\amd64\_mdmcpq.inf\_31bf3856ad364e35\_6.1.7601.17514\_none\_d13aa360cb6ad78e\usbser.sys

Falls die Treiberdatei in irgendeinem der Ordner vorhanden ist, dann einfach in alle anderen kopieren, ansonsten zur Lösung von Problem 3 übergehen.

## Problem 3: Gerät kann auf Windows 7 Embedded nicht installiert werden

Grund: Der USB-Treiber bzw. die Treiberdatei usbser.sys ist auf Windows Embedded nicht vorhanden

**Lösung**: Installieren Sie den Treiber mit der INF-Datei aus dem Ordner "Windows Embedded", wie auf der CD "Drivers & Tools" vorhanden. Alternativ siehe Problem 2, Lösung 2.